# 第三部分 PowerPoint 2019 操作应用

# 试题1 天龙八部

#### 试题描述

## 一、考试说明

1. 在本题文件夹中,已有 PPT.pptx 文件。

2. 单击"回答"按钮,将打开本题文件夹。请按要求对该文件夹中的 PPT.pptx 文件进行 操作,注意及时保存操作结果。

3. 考生在做题时,不得对 PPT.pptx 文件进行操作要求以外的更改。

## 二、题目要求

1. 将第1张幻灯片的主标题"天龙八部"的字体设置为"黑体",字号不变。

2. 给第1张幻灯片设置副标题"金庸巨著", 字体为"宋体", 字号默认。

3. 将第2张幻灯片的背景设置为"信纸"纹理。

4. 将第3张幻灯片的切换效果设置为"随机水平线条",速度为默认。

5. 取消第3张幻灯片中文本框内的所有项目符号。

#### 操作过程

1. 将第1张幻灯片的主标题"天龙八部"的字体设置为"黑体",字号不变

(1) 单击第1张幻灯片主标题"天龙八部"的边框,选中整个主标题。

(2)在"开始"选项卡→"字体"功能组中,设置字体为"黑体",其他不变,如图 3-1 所示。

2. 给第1张幻灯片设置副标题"金庸巨著", 字体为"宋体", 字号默认

(1) 在第1张幻灯片的副标题中输入文字"金庸巨著"。

(2)单击副标题边框,选中整个副标题,在"开始"选项卡→"字体"功能组中设置字体为"宋体(标题)",其他不变。

3. 将第2张幻灯片的背景设置为"信纸"纹理

(1)选择第2张幻灯片,右击幻灯片空白区域,选择"设置背景格式"命令。

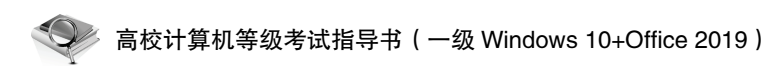

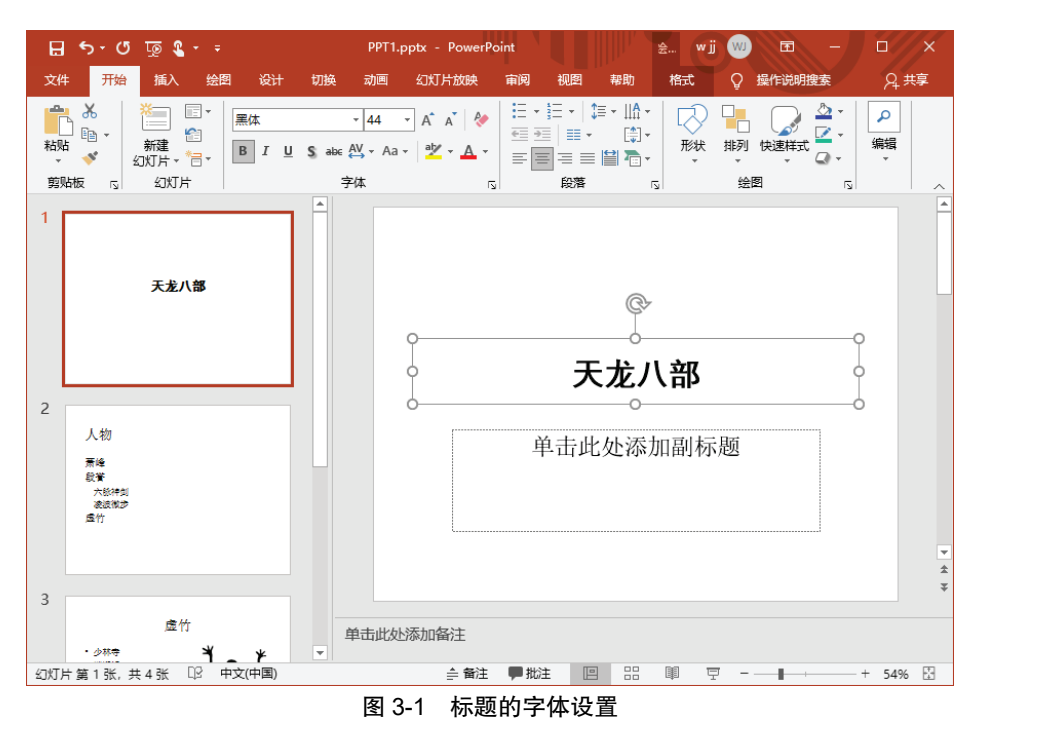

(2) 在弹出的"设置背景格式"任务窗格中,先选择"填充"→"图片或纹理填充",再在"纹理"的下拉框中选择"信纸",完成设置,如图 3-2 所示。

|    | 🖬 ५२० छू 🕻 🛹 💧                                                  | PPT1.pptx - PowerPoint                                                                           | ×                                                                                                    |  |  |  |
|----|-----------------------------------------------------------------|--------------------------------------------------------------------------------------------------|----------------------------------------------------------------------------------------------------|--|--|--|
|    | 文件 开始 插入 绘图 设计                                                  | 切换动画 幻灯片放映 审阅 视图 帮助 Q 操作说明搜索                                                                     | <b>A</b> 共享                                                                                                    |  |  |  |
| 由  | ▲ ● ● ● ● ● ● ● ● ● ● ● ● ● ● ● ● ● ● ●                         | - 32 - A A 参 語 、語 ・ 理 語 語 · 間:<br>· U S abs 型 · A A · ジ · A · ご 三 三 国 国 · 酒 ·<br>· 学体 S - 22 · A | ☆ 形状成布・<br>かの 査技<br>かの 査技<br>で 形状総章・<br>独習<br>始習<br>公 形状効果・<br>始習<br>ふ<br>御報<br>へ                                                                                                    |  |  |  |
| 40 | 1<br>天龙八部                                                       |                                                                                                  | <ul> <li> <sup>▲</sup> 设置背景格式 × ×         <sup>▲</sup> <sup>▲</sup> <sup>→</sup> <sup>▲</sup> <sup>▲</sup> <sup>▲</sup> <sup>→</sup> <sup>▲</sup> <sup>→</sup> <sup>▲</sup> <sup>→</sup> <sup>→</sup> <sup>▲</sup> <sup>→</sup> <sup>→</sup></li></ul> |  |  |  |
|    | ±≋E¥                                                            | 人物                                                                                               | ▲ <u>埴充</u><br>○ 统色填充(5)                                                                                                    |  |  |  |
|    | 2<br>人物<br>李章<br><sup>···································</sup> | <ul> <li> <b>萧峰</b>         段誉          六脉神剑         凌波微步         處竹      </li> </ul>            | <ul> <li>浙交坑充(G)</li> <li>● 图片或效理域充(P)</li> <li>● 图式成型域充(A)</li> <li>● 隐藏有暴图形(H)</li> <li>・</li> <li>・</li> <l< td=""></l<></ul>                                                                                                    |  |  |  |
|    | 3<br>989<br>288<br>288                                          |                                                                                                  | 補入( <u>R</u> )                                                                                                    |  |  |  |
|    | 4<br>50X1片第2张,共4张 IP 中文(中国)                                     | 单击此处添加备注<br>→ 輸注  ■ 批注  □                                                                        | 事         毎終量 X (2)         0 待         ・           点の用列全部(U)         重置背景(E)         ・         ・           品         甲         マ         ・         +         51%         区                                                                                                    |  |  |  |

图 3-2 背景纹理设置

4. 将第3张幻灯片的切换效果设置为"随机水平线条",速度为默认

选择第3张幻灯片,单击"切换"选项卡→"随机线条",并打开"效果选项"下拉框,选择"水平",其他默认,设置完毕。

5. 取消第3张幻灯片中文本框内的所有项目符号

在第3张幻灯片中,单击内容文本边框,选择"开始"选项卡→"段落"→"项目符号", 设置为"无"。操作完成,如图 3-3 所示。

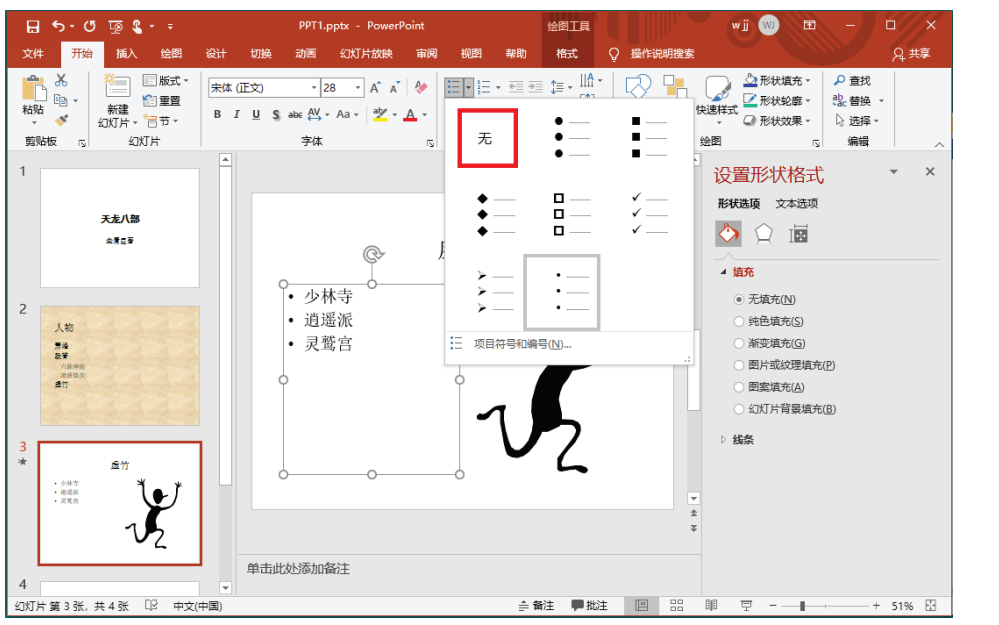

图 3-3 取消项目符号

保存并关闭文件,整套试题操作完成。

# 试题 2 网络技术实验

<sup>′</sup>试颢描述

## 一、考试说明

1. 在本题文件夹中,已有 PPT.pptx 文件。

2. 单击"回答"按钮,将打开本题文件夹。请按要求对该文件夹中的 PPT.pptx 文件进行 操作,注意及时保存操作结果。

3. 考生在做题时,不得对 PPT.pptx 文件进行操作要求以外的更改。

## 二、题目要求

1. 将第2张幻灯片的版式设置为"垂直排列标题与文本",将它的切换效果设置为"水 平百叶窗",速度为默认。

2. 删除第3张幻灯片的所有项目符号。

# 《 高校计算机等级考试指导书(一级 Windows 10+Office 2019)

3. 将第3张幻灯片的背景渐变预设颜色为"浅色渐变-个性色1"。

4. 将第1张幻灯片的主标题的字体设置为"华文彩云",字号为默认。

5. 为第1张幻灯片的剪贴画建立超链接,链接到"http://www.library.com"。

操作过程

1. 将第 2 张幻灯片的版式设置为"垂直排列标题与文本",将它的切换效果设置为"水 平百叶窗",速度为默认

(1)选择第2张幻灯片,在空白区域单击右键,选择"版式"→"垂直排列标题与文本" 命令。

(2)选择"切换"选项卡→"百叶窗",再选择"切换"选项卡→"效果选项"→"水平", 其他默认,完成操作,如图 3-4 所示。

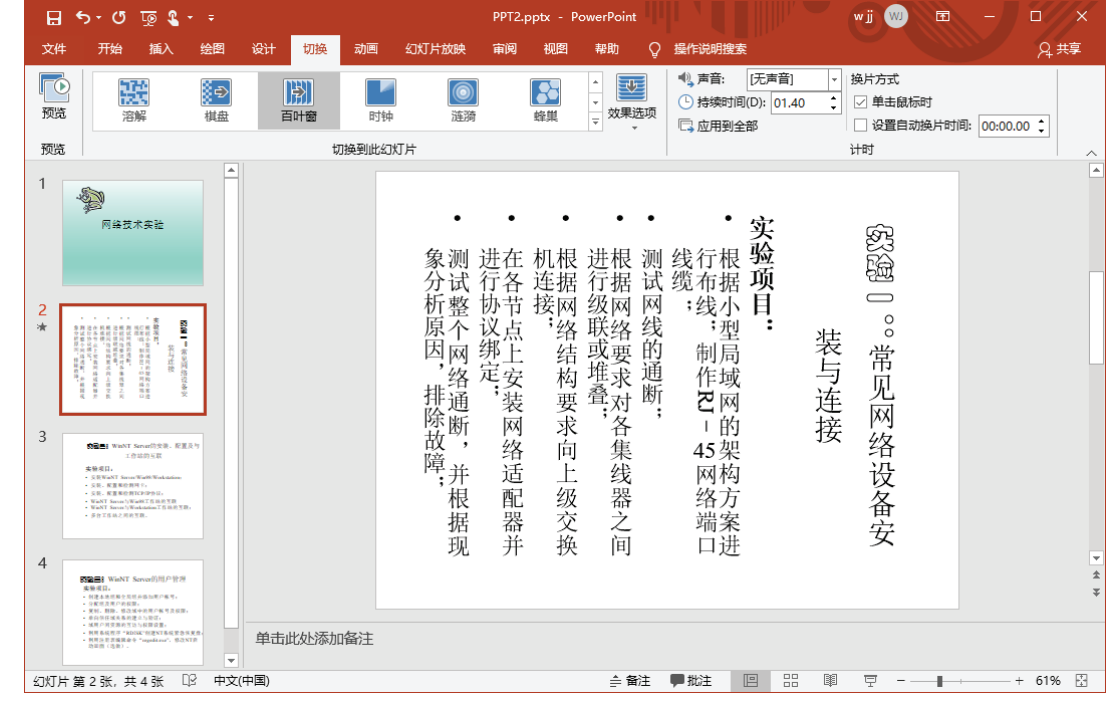

图 3-4 版式与切换设置

2. 删除第3张幻灯片的所有项目符号

在第 3 张幻灯片中,单击"实验项目"内容文本边框,选择"开始"选项卡→"段落" →"项目符号",设置为"无",操作完成。

3. 将第3张幻灯片的背景渐变预设颜色为"浅色渐变-个性色1"

(1) 选择第3张幻灯片,右击幻灯片空白区域,选择"设置背景格式"命令。

(2)在"设置背景格式"任务窗格中,先选择"填充"→"渐变填充",再在"预设渐变"下拉框中,选择"浅色渐变-个性色1",完成设置,如图 3-5 所示。

4. 将第1张幻灯片的主标题的字体设置为"华文彩云",字号为默认

(1) 单击第1张幻灯片主标题"网络技术实验"的边框,选中整个主标题。

(2) 在"开始"选项卡→"字体"功能组中,设置字体为"华文彩云",其他不变。

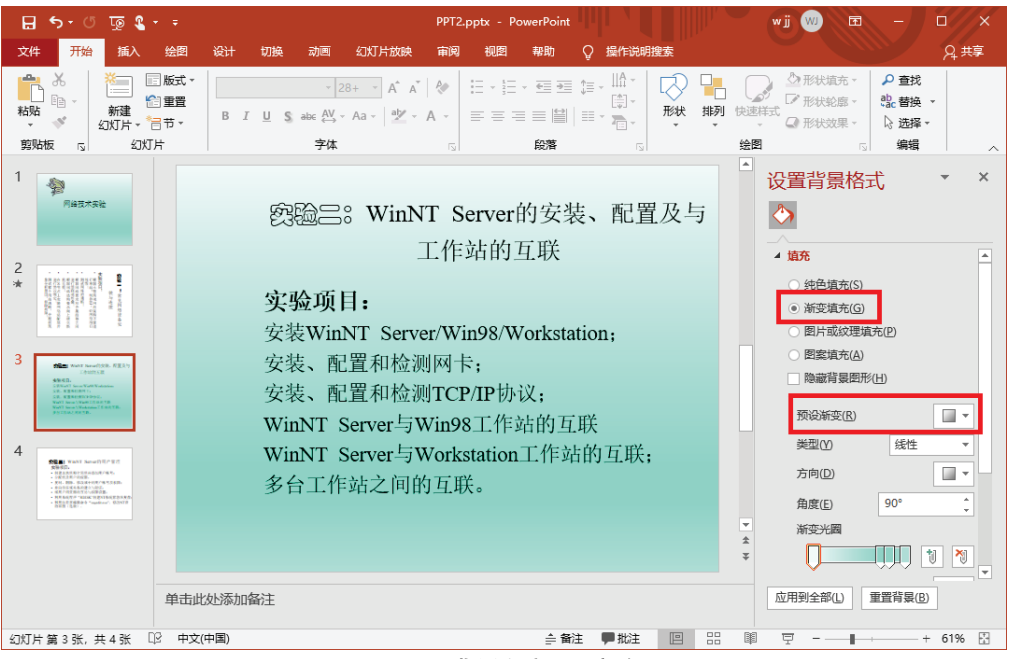

图 3-5 背景渐变预设颜色

5. 为第1张幻灯片的剪贴画建立超链接,链接到"http://www.library.com"

(1) 在第1张幻灯片的剪贴画上右击,选择"超链接"命令。

(2) 在弹出的"插入超链接"对话框中,选择"链接到"为"现有文件或网页",在"地址"栏中输入"http://www.library.com",确定完成,如图 3-6 所示。

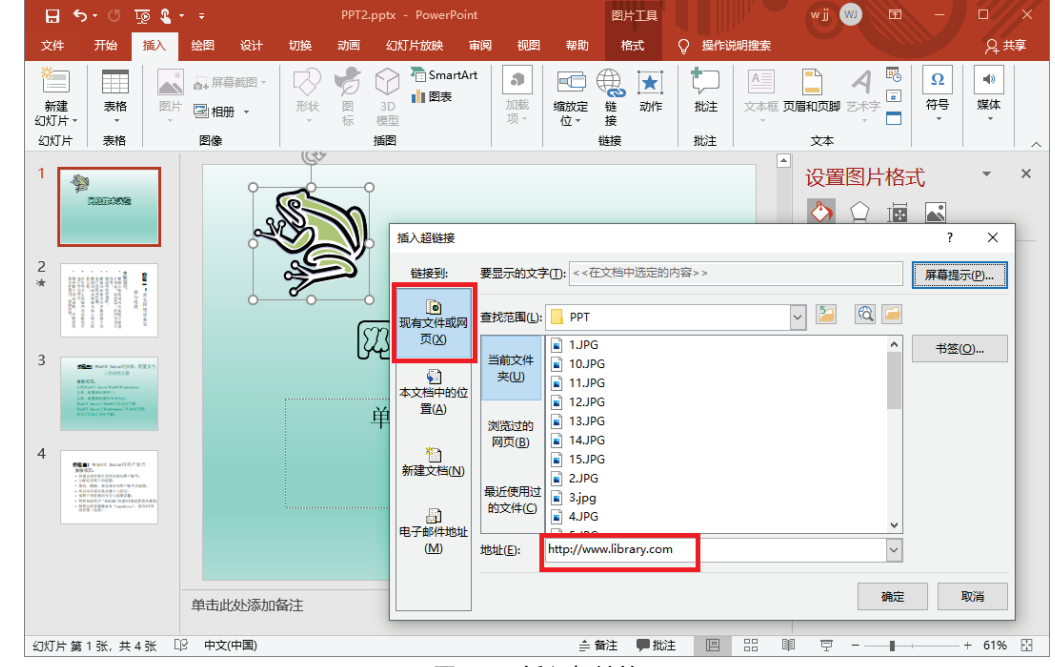

图 3-6 插入超链接

# 试题3 国际单位制

#### 试题描述

## 一、考试说明

1. 在本题文件夹中,已有 PPT.pptx 文件。

2. 单击"回答"按钮,将打开本题文件夹。请按要求对该文件夹中的 PPT.pptx 文件进行 操作,注意及时保存操作结果。

3. 考生在做题时,不得对 PPT.pptx 文件进行操作要求以外的更改。

### 二、题目要求

1. 在第一张幻灯片前插入一张标题幻灯片,其主标题区输入文字"国际单位制"(不包括引号)。

2. 设置所有幻灯片的背景,使其填充效果的纹理为"花束"。

3. 对"物理公式在确定物理量"文字所在幻灯片,设置每一条文本的动画方式为进入"螺 旋飞入"(共6条)。

4. 为"在采用先进的…"所在段落删除项目符号。

5. 为"SI 基本单位"所在幻灯片中的图片,建立图片的 E-mail 超链接, E-mail 地址为: djks@zju.edu.cn。

#### 【操作过程】

1. 在第一张幻灯片前插入一张标题幻灯片,其主标题区输入文字"国际单位制"(不包括引号)

(1)在 PowerPoint 左侧幻灯片目录中单击第1张幻灯片,选择"插入"选项卡→"新建 幻灯片",打开其下拉框,选择"标题幻灯片"命令。此时,在目录中的第2张幻灯片即为新 建幻灯片。

(2) 在目录中单击第2张幻灯片,将其拖曳至第1张幻灯片的顶部交换位置,使其成为 第1张幻灯片。

(3) 单击第1张标题幻灯片的主标题文本框,输入文字"国际单位制"即可。

2. 设置所有幻灯片的背景,使其填充效果的纹理为"花束"

(1)选择任一张幻灯片,右击幻灯片空白区域,选择"设置背景格式"命令。

(2)在"设置背景格式"任务窗格中,先选择"填充"→"图片或纹理填充",再在"纹理"的下拉框中选择"花束"。最后,在任务窗格的底部单击"应用到全部"按钮,完成设置。

3. 对"物理公式在确定物理量"文字所在幻灯片,设置每一条文本的动画方式为进入"螺 旋飞入"(共6条) (1)选择"物理公式在确定物理量"文字所在幻灯片(第2张),单击"动画"选项卡→"高级动画"→"动画窗格"。

(2) 在幻灯片文本框中,依次选择文本内容,首先选择文本"物理公式……单位关系。", 打开"动画"功能区的下拉框,选择"更多进入效果",弹出"更改进入效果"对话框。选择 "螺旋飞入",单击"确定"按钮,如图 3-7 所示。

(3)之后,依次选择后续的5段文字,使用同样的方法,完成动画设置。

| 更改进入效果    |        | ?   | × |
|-----------|--------|-----|---|
| ★ 随机线条    | ★ 向内溶解 | į   | ^ |
| ★ 楔入      | ★ 圆形扩展 |     |   |
| 细微        |        |     |   |
| ★ 淡化      | ★ 缩放   |     |   |
| ★ 旋转      | ★ 展开   |     |   |
| 温和        |        |     |   |
| ★ 翻转式由远及近 | ★ 回旋   |     |   |
| ★ 基本缩放    | ★ 上浮   |     |   |
| ★ 伸展      | ★ 升起   |     |   |
| ★ 下浮      | ★ 压缩   |     |   |
| ★ 中心旋转    |        |     |   |
| 华丽        |        |     |   |
| ★ 弹跳      | ★ 掉落   |     |   |
| ★ 飞旋      | ★ 浮动   |     |   |
| ★ 挥鞭式     | ★ 基本旋转 | 2   |   |
| ★ 空翻      | ★ 螺旋飞入 |     |   |
| ★ 曲线向上    | ★ 玩具风车 |     |   |
| ★ 字幕式     |        |     | 4 |
| ☑ 预览效果(P) | 确定     | 取消  |   |
|           |        |     |   |
| 图3-7 动画   | 选择对说   | 古框操 | 作 |

4. 为"在采用先进的…"所在段落删除项目符号

在第4张幻灯片中,选择"在采用先进的…"所在段落,再选择"开始"选项卡→"段 落"→"项目符号",设置为"无"。操作完成,如图 3-8 所示。

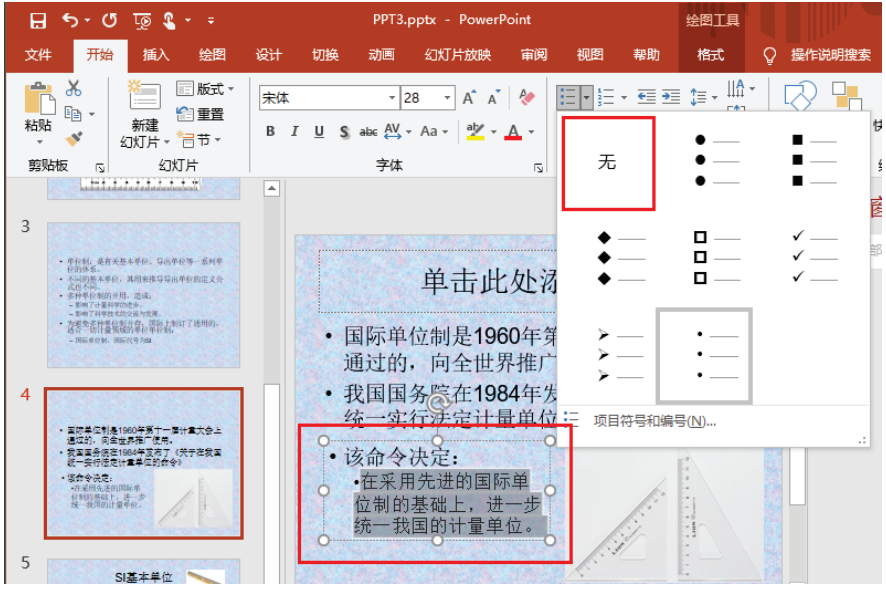

图 3-8 选择内容、删除项目符号

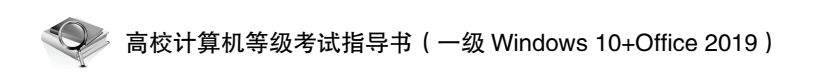

5. 为"SI 基本单位"所在幻灯片中的图片,建立图片的 E-mail 超链接, E-mail 地址为: djks@zju.edu.cn

(1) 选择"SI 基本单位"所在幻灯片右上角的图片,右击,选择"超链接"命令。

(2) 在弹出的"插入超链接"对话框中,选择"链接到"为"电子邮件地址",在"电子邮件地址"栏中输入"djks@zju.edu.cn"(输入的邮件地址左侧会自动添加"mailto:"),确定完成,如图 3-9 所示。

| 插入超链接                                                                                                    |                         | ?     | ×          |
|----------------------------------------------------------------------------------------------------|-------------------------|-------|------------|
| 链接到:                                                                                                    | 要显示的文字(]: <<在文档中选定的内容>> | 屏幕提示( | <u>P</u> ) |
| ●<br>和有文件或网                                                                                                    | 电子邮件地址(E):              |       |            |
| 页区                                                                                                    | mailto:djks@zju.edu.cn  |       |            |
| Image: A start of the start of the start | 主题(U):                  |       |            |
| 本文档中的位                                                                                                    |                         |       |            |
| 查( <u>A</u> )                                                                                                    | 最近用过的电子邮件地址(C):         |       |            |
| 稻                                                                                                    |                         |       |            |
| 新建文档(N)                                                                                                    |                         |       |            |
|                                                                                                    |                         |       |            |
| 电子邮件地址                                                                                                    |                         |       |            |
| (M)                                                                                                    | <u> </u>                |       |            |
|                                                                                                    | 確定                      | HT S  | 当          |
|                                                                                                    | WUL                     |       |            |

图 3-9 建立 E-mail 超链接

保存并关闭文件,整套试题操作完成。

试题描述

## 一、考试说明

1. 在本题文件夹中,已有 PPT.pptx 文件。

2. 单击"回答"按钮,将打开本题文件夹。请按要求对该文件夹中的 PPT.pptx 文件进行 操作,注意及时保存操作结果。

3. 考生在做题时,不得对 PPT.pptx 文件进行操作要求以外的更改。

## 二、题目要求

1. 将演示文稿的主题设置为"聚合"。

- 2. 将第2张幻灯片的标题文本"棋魂"的字体设置为"隶书"。
- 3. 将第4张幻灯片的版式设置为"仅标题"。
- 4. 将第1张幻灯片的艺术字"动画片"的进入动画效果设置为"旋转"。
- 5. 将演示文稿的幻灯片高度设置为"20.4 厘米(8.5 英寸)"。

## 操作过程

1. 将演示文稿的主题设置为"聚合"

选择任一张幻灯片,选择"设计"选项卡→"主题"→"聚合",全体幻灯片统一使用当前主题,设置完成。

2. 将第2张幻灯片的标题文本"棋魂"的字体设置为"隶书"

(1) 单击第2张幻灯片标题"棋魂"的边框,选中整个标题。

(2) 在"开始"选项卡→"字体"功能组中,设置字体为"隶书",其他不变。

3. 将第4张幻灯片的版式设置为"仅标题"

选择第4张幻灯片,在空白区域右击,选择"版式"→"仅标题",完成操作。

4. 将第1张幻灯片的艺术字"动画片"的进入动画效果设置为"旋转"。

选择第1张幻灯片的艺术字"动画片",选择"动画"选项卡→"进入"→"旋转",完 成当前内容的动画效果设置。

5. 将演示文稿的幻灯片高度设置为"20.4 厘米(8.5 英寸)"

选择任一张幻灯片,选择"设计"选项卡→"幻灯片大小"→"自定义幻灯片大小",弹出"幻灯片大小"对话框。设置"高度"为"20.4 厘米",其余默认,单击"确定"按钮完成 设置,如图 3-10 所示。

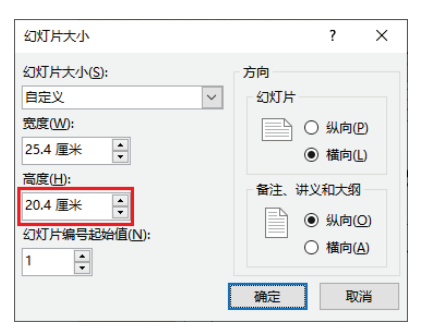

图 3-10 设置幻灯片大小

注: 在完成幻灯片大小设置后,系统可能会弹出提示框,询问"最大化"或"确保适合", 选择任一即可;再次打开幻灯片大小设置,数值可能有轻微改变,结果不受影响。 保存并关闭文件,整套试题操作完成。

## 试题 5 自我介绍

′ 试题描述

#### 一、考试说明

1. 在本题文件夹中,已有 PPT.pptx 文件。

2. 单击"回答"按钮,将打开本题文件夹。请按要求对该文件夹中的 PPT.pptx 文件进行

🥟 高校计算机等级考试指导书(一级 Windows 10+Office 2019)

操作,注意及时保存操作结果。

3. 考生在做题时,不得对 PPT.pptx 文件进行操作要求以外的更改。

## 二、题目要求

1. 隐藏最后一张幻灯片("Bye-bye")。

2. 将第1张幻灯片的背景纹理设置为"绿色大理石"。

3. 删除第3张幻灯片中所有一级文本的项目符号。

4. 删除第2张幻灯片中的文本(非标题)原来设置的动画效果,重新设置动画效果为进入"缩放",并且次序上比图片早出现。

5. 对第3张幻灯片中的图片建立超级链接,链接到第一张幻灯片。

#### 操作过程

1. 隐藏最后一张幻灯片("Bye-bye")

在 PowerPoint 左侧目录中,选择最后一张幻灯片,右击,选择"隐藏幻灯片"命令即可。 隐藏后的幻灯片,在编辑状况下不受影响,在放映时将不会出现该幻灯片。

2. 将第1张幻灯片的背景纹理设置为"绿色大理石"

(1)选择第1张幻灯片,右击幻灯片空白区域,选择"设置背景格式"命令。

(2)在"设置背景格式"任务窗格中,先选择"填充"→"图片或纹理填充",再在"纹理"的下拉框中选择"绿色大理石",完成设置。

3. 删除第3张幻灯片中所有一级文本的项目符号

在第3张幻灯片中,单击"我喜欢户外运动"等内容文本边框,选择"开始"选项卡→ "段落"→"项目符号",设置为"无",操作完成。

4. 删除第2张幻灯片中的文本(非标题)原来设置的动画效果,重新设置动画效果为进入"缩放",并且次序上比图片早出现

(1)选择第2张幻灯片,单击"动画"选项卡→"高级动画"→"动画窗格",可见当前 幻灯片的动画设置,如图 3-11 所示;在动画窗格中,选择包含"我的家……"文本的动画, 在下拉框中单击"删除"。

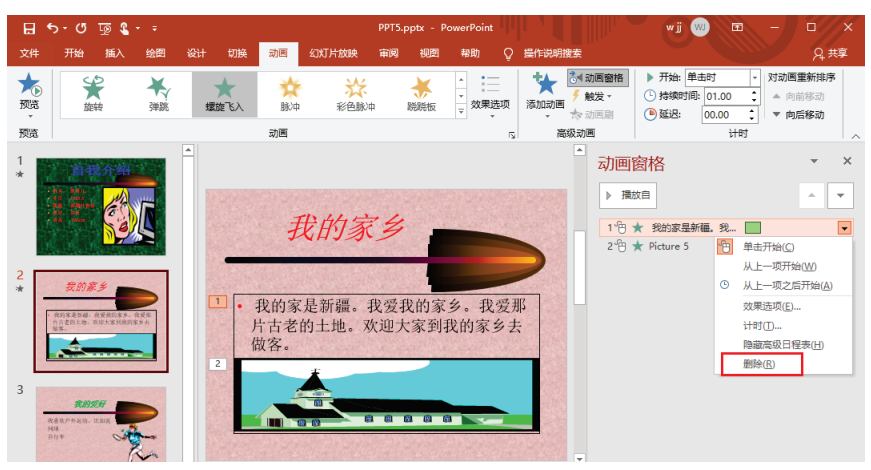

图 3-11 删除动画

(2)重新选择"我的家……"所在文字,设置"动画"功能组→"进入"→"缩放";在 动画窗格中,拖曳当前动画使之次序为1,使其次序上比图片早出现,完成操作。

5. 对第3张幻灯片中的图片建立超级链接,链接到第一张幻灯片。

(1)选择第3张幻灯片中的图片并右击,选择"超链接"命令。

(2) 在弹出的"编辑超链接"对话框中,选择"链接到"为"本文档中的位置","请选 择文档中的位置"设为"第一张幻灯片",单击"确定"按钮完成,如图 3-12 所示。

| 编辑超链接               |                                                     |    | ?    | ×   |
|---------------------|-----------------------------------------------------|----|------|-----|
| 链接到:                | 要显示的文字(]): <<在文档中选定的内容>>                            | 屏幕 | 提示([ | 2)  |
| ●<br>现有文件或网<br>页(凶) | 请选择文档中的位置(C): 幻灯片预选:                                |    |      |     |
| (型)<br>本文档中的位置(A)   | -下                                                  |    |      |     |
| 管<br>新建文档(N)        | - 1. 幻灯片 1<br>- 2. 我的家乡<br>- 3. 我的爱好<br>- (4) 幻灯片 4 |    |      |     |
| □<br>电子邮件地址<br>(M)  | □ 自定义放映<br>□ 显示并返回(S)                               | 删除 | 社连接( | (R) |
|                     |                                                     |    | 取消   | 肖   |

图 3-12 设置文档内的超链接

保存并关闭文件,整套试题操作完成。

# 试题 6 自由落体运动

试题描述

## 一、考试说明

1. 在本题文件夹中,已有 PPT.pptx 文件。

2. 单击"回答"按钮,将打开本题文件夹。请按要求对该文件夹中的 PPT.pptx 文件进行 操作,注意及时保存操作结果。

3. 考生在做题时,不得对 PPT.pptx 文件进行操作要求以外的更改。

### 二、题目要求

1. 将第1张幻灯片中的艺术字对象"自由落体运动"动画效果设置为进入时自顶部 "飞入"。

2. 将第2张幻灯片标题文本框内容"自由落体运动"改为"自由落体运动的概念"。

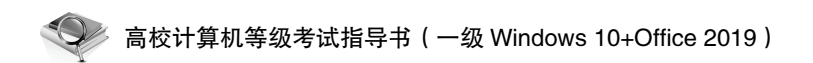

3. 将所有幻灯片的切换效果设置为"水平百叶窗",持续时间"02.00"。

4. 在幻灯片的最后插入一张"内容与标题"版式的幻灯片。

5. 在新插入的幻灯片中添加标题,内容为"加速度的计算",字体为"宋体"。

#### 【操作过程】

 将第1张幻灯片中的艺术字对象"自由落体运动"动画效果设置为进入时自顶部"飞入" 选择第1张幻灯片的艺术字"自由落体运动",选择"动画"选项卡→"进入"→"飞入", 打开"效果选项"下拉框,选择"自顶部",完成当前内容的动画效果设置。

2. 将第2张幻灯片标题文本框内容"自由落体运动"改为"自由落体运动的概念"

选择第2张幻灯片标题文本,修改内容为"自由落体运动的概念"。

3. 将所有幻灯片的切换效果设置为"水平百叶窗", 持续时间"02.00"

选择"切换"选项卡→"百叶窗",再选择"切换"选项卡→"效果选项"→"水平";

在"计时"功能组中把"持续时间"改为"02.00",并单击"应用到全部"按钮,完成操作。 4. 在幻灯片的最后插入一张"内容与标题"版式的幻灯片

在 PowerPoint 左侧的目录区中,单击最后一张幻灯片,再单击"开始(或插入)"选项卡 →"新建幻灯片"下拉框→"内容与标题",生成新幻灯片,操作完成。

5. 在新插入的幻灯片中添加标题,内容为"加速度的计算",字体为"宋体"

单击新插入的幻灯片标题,输入文字"加速度的计算";再选择当前标题文本框的边框, 在"开始"选项卡→"字体"功能组中设置字体为"宋体(标题)",其他默认,操作完成。

保存并关闭文件,整套试题操作完成。

试题描述

## 一、考试说明

1. 在本题文件夹中,已有 PPT.pptx 文件。

2. 单击"回答"按钮,将打开本题文件夹。请按要求对该文件夹中的 PPT.pptx 文件进行 操作,注意及时保存操作结果。

3. 考生在做题时,不得对 PPT.pptx 文件进行操作要求以外的更改。

## 二、题目要求

1. 将第1张幻灯片的主标题"枸杞"的字体设置为"华文彩云",字号为60。

2. 将第2张幻灯片中的图片设置动画效果为进入时"形状"。

3. 给第4张幻灯片的"其他"建立超链接,链接到下列地址: http://www.163.com。

4. 将第3张的切换效果设置为"立方体","自左侧"。

5. 将演示文稿的主题设置为"丝状"。

#### 操作过程

1. 将第1张幻灯片的主标题"枸杞"的字体设置为"华文彩云",字号为60

(1) 单击第1张幻灯片主标题"枸杞"的边框,选中整个主标题。

(2)在"开始"选项卡→"字体"功能组中,设置字体为"华文彩云",字号为60,其他不变。

2. 将第2张幻灯片中的图片设置动画效果为进入时"形状"

选择第2张幻灯片的右侧图片,选择"动画"选项卡→"进入"→"形状",完成当前内 容的动画效果设置。

3. 给第4张幻灯片的"其他"建立超链接,链接到下列地址: http://www.163.com

(1) 在第4张幻灯片中选择文字"其他",右击,选择"超链接"。

(2) 在弹出的"插入超链接"对话框中,选择"链接到"为"现有文件或网页",在"地址"栏中输入"http://www.163.com",单击"确定"按钮完成。

4. 将第3张的切换效果设置为"立方体","自左侧"

选择第3张幻灯片,选择"切换"选项卡→"立方体",再选择"切换"选项卡→"效果选项"→"自左侧",其他默认,完成操作。

5. 将演示文稿的主题设置为"丝状"

选择任一张幻灯片,选择"设计"选项卡→"主题"→"丝状",演示文稿使用当前所选 主题,设置完成。

保存并关闭文件,整套试题操作完成。

# 试题 8 万有引力定律

#### 试题描述

### 一、考试说明

1. 在本题文件夹中,已有 PPT.pptx 文件。

2. 单击"回答"按钮,将打开本题文件夹。请按要求对该文件夹中的 PPT.pptx 文件进行 操作,注意及时保存操作结果。

3. 考生在做题时,不得对 PPT.pptx 文件进行操作要求以外的更改。

#### 二、题目要求

1. 隐藏最后一张幻灯片("The End")。

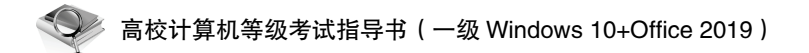

2. 将第1张幻灯片的背景渐变填充颜色预设为"中等渐变-个性色 5",类型为"标题的 阴影"。

3. 删除第2张幻灯片中所有一级文本的项目符号。

4. 将第3张幻灯片的切换效果设置为"随机垂直线条"。

5. 将第4张幻灯片中插入的剪贴画的动画设置为进入时自顶部"飞入"。

#### ′ 操作过程

1. 隐藏最后一张幻灯片("The End")

在 PowerPoint 左侧的目录中,选择最后一张幻灯片,右击,选择"隐藏幻灯片"命令即可。隐藏后的幻灯片,在编辑状况下不受影响,在放映时将不会出现该幻灯片。

2. 将第1张幻灯片的背景渐变填充颜色预设为"中等渐变-个性色 5",类型为"标题的 阴影"

(1)选择第1张幻灯片,右击幻灯片空白区域,选择"设置背景格式"命令。

(2)在"设置背景格式"任务窗格中,先选择"填充"→"渐变填充",再在"预设渐 变"的下拉框中选择"中等渐变-个性色 5"。打开"类型"下拉框,选择"标题的阴影", 完成设置。

3. 删除第2张幻灯片中所有一级文本的项目符号

在第 2 张幻灯片中,单击"自然界中任何……"等内容文本的边框,选择"开始"选项 卡→"段落"→"项目符号",设置为"无",操作完成。

4. 将第3张幻灯片的切换效果设置为"随机垂直线条"

选择第3张幻灯片,单击"切换"选项卡→"随机线条",并打开"效果选项"下拉框, 选择"垂直",其他默认,设置完毕。

5. 将第4张幻灯片中插入的剪贴画的动画设置为进入时自顶部"飞入"

选择第4张幻灯片右侧的剪贴画,选择"动画"选项卡→"进入"→"飞入",打开"效 果选项"下拉框,选择"自顶部",完成当前内容的动画效果设置。

保存并关闭文件, 整套试题操作完成。

## 试题 9 营养物质的组成

#### 试题描述

#### 一、考试说明

1. 在本题文件夹中,已有 PPT.pptx 文件。

2. 单击"回答"按钮,将打开本题文件夹。请按要求对该文件夹中的 PPT.pptx 文件进行 操作,注意及时保存操作结果。

3. 考生在做题时,不得对 PPT.pptx 文件进行操作要求以外的更改。

## 二、题目要求

1. 将演示文稿的主题设置为"环保",并应用于所有幻灯片。

2. 将第1张幻灯片的主标题"营养物质的组成"的字体设置为"隶书",字号不变。

3. 将第5张幻灯片的剪贴画设置动画效果为自顶部"飞入"。

4. 将第8张幻灯片的剪贴画建立超链接,链接到第2张幻灯片。

5. 将第8张幻灯片的切换效果设置为"自底部擦除",持续时间为"02.00"。

### 操作过程

1. 将演示文稿的主题设置为"环保",并应用于所有幻灯片

选择任一张幻灯片,选择"设计"选项卡→"主题"→"环保",演示文稿所有幻灯片自 动使用当前所选主题,设置完成。

2. 将第1张幻灯片的主标题"营养物质的组成"的字体设置为"隶书",字号不变

(1) 单击第1张幻灯片主标题"营养物质的组成"的边框,选中整个主标题。

(2) 在"开始"选项卡→"字体"功能组中,设置字体为"隶书",其他不变。

3. 将第5张幻灯片的剪贴画设置动画效果为自顶部"飞入"

选择第5张幻灯片的剪贴画,选择"动画"选项卡→"进入"→"飞入",打开"效果选项"下拉框,选择"自顶部",完成当前内容的动画效果设置。

4. 将第8张幻灯片的剪贴画建立超链接,链接到第2张幻灯片

(1)选择第8张幻灯片中的图片并右击,选择"超链接"命令。

(2) 在弹出的"插入超链接"对话框中,选择"链接到"为"本文档中的位置","请选 择文档中的位置"设为"2.幻灯片 2",确定完成。

5. 将第8张幻灯片的切换效果设置为"自底部擦除",持续时间为"02.00"

选择第8张幻灯片,选择"切换"选项卡→"擦除",再选择"切换"选项卡→"效果选 项"→"自底部"。在"计时"功能组中,把"持续时间"改为"02.00",完成操作。

保存并关闭文件,整套试题操作完成。

## 试题 10 成本论

#### 试题描述

#### 一、考试说明

1. 在本题文件夹中,已有 PPT.pptx 文件。

2. 单击"回答"按钮,将打开本题文件夹。请按要求对该文件夹中的 PPT.pptx 文件进行 操作,注意及时保存操作结果。

3. 考生在做题时,不得对 PPT.pptx 文件进行操作要求以外的更改。

## 二、题目要求

1. 将第1张幻灯片的标题字体设置为"黑体",字号不变。

2. 将第3张幻灯片的背景纹理设置为"蓝色面巾纸"。

3. 将第2张幻灯片中的文本"机会成本"超链接到第3张幻灯片。

4. 将第4张幻灯片的切换效果设置成"自顶部擦除",持续时间为"01.50"。

5. 删除第6张幻灯片。

#### 操作过程

1. 将第1张幻灯片的标题字体设置为"黑体",字号不变

(1) 单击第1张幻灯片的标题"成本论"的边框,选中整个标题。

(2) 在"开始"选项卡→"字体"功能组中,设置字体为"黑体",其他不变。

2. 将第3张幻灯片的背景纹理设置为"蓝色面巾纸"

(1)选择第3张幻灯片,右击幻灯片空白区域,选择"设置背景格式"命令。

(2)在"设置背景格式"任务窗格中,先选择"填充"→"图片或纹理填充",再在"纹理"的下拉框中选择"蓝色面巾纸",完成设置。

3. 将第2张幻灯片中的文本"机会成本"超链接到第3张幻灯片。

(1) 在第2张幻灯片中选择文本"机会成本", 右击, 选择"超链接"命令。

(2) 在弹出的"插入超链接"对话框中,"链接到"选择"本文档中的位置","请选择文档中的位置"设为"3. 机会成本:",确定完成。

4. 将第4张幻灯片的切换效果设置成"自顶部擦除", 持续时间为"01.50"

选择第4张幻灯片,再选择"切换"选项卡→"擦除",然后选择"切换"选项卡→"效果选项"→"自顶部"。在"计时"功能组中,把"持续时间"改为"01.50",完成操作。

5. 删除第6张幻灯片

在 PowerPoint 左侧的目录中,单击第6张幻灯片,右击,选择"删除幻灯片",删除第6 张幻灯片后,整个演示文稿剩余5张幻灯片。

保存并关闭文件,整套试题操作完成。

## 试题 11 超重与失重

#### 【试题描述

## 一、考试说明

1. 在本题文件夹中,已有 PPT.pptx 文件。

2. 单击"回答"按钮,将打开本题文件夹。请按要求对该文件夹中的 PPT.pptx 文件进行 操作,注意及时保存操作结果。

3. 考生在做题时,不得对 PPT.pptx 文件进行操作要求以外的更改。

## 二、题目要求

1. 将第一张幻灯片的版式设置为"标题幻灯片"。

2. 为第一张幻灯片添加标题,内容为"超重与失重",字体为"宋体"。

3. 将整个幻灯片的宽度设置为"28.804 厘米(12 英寸)"。

4. 在文档的最后添加一张"空白"版式的幻灯片。

5. 在新添加的幻灯片上插入一个文本框,文本框的内容为"The End",字体为"Times New Roman"。

#### 操作过程

1. 将第一张幻灯片的版式设置为"标题幻灯片"

选择第1张幻灯片,在空白区域右击,选择"版式"→"标题幻灯片"命令,完成。

2. 为第一张幻灯片添加标题,内容为"超重与失重",字体为"宋体"

单击第1张幻灯片标题,输入文字"超重与失重";选择当前标题文本框的边框。在"开始"选项卡→"字体"功能组中,设置字体为"宋体(标题)",其他默认,操作完成。

3. 将整个幻灯片的宽度设置为 "28.804 厘米 (12 英寸)"

选择任一幻灯片,选择"设计"选项卡→"幻灯片大小"→"自定义幻灯片大小",打开"幻灯片大小"对话框。设置"宽度"为"28.804 厘米",其余默认,单击"确定"按钮完成设置。

4. 在文档的最后添加一张"空白"版式的幻灯片

在 PowerPoint 左侧的目录区,单击最后一张幻灯片。选择"开始(或插入)"选项卡→"新 建幻灯片"下拉框→"空白",生成新幻灯片,操作完成。

5. 在新添加的幻灯片上插入一个文本框,文本框的内容为"The End",字体为"Times New Roman"

(1)单击新添加的幻灯片,选择"插入"选项卡→"文本框"。单击幻灯片生成文本框, 在文本框中输入文字"The End"。

(2)选择当前标题文本框的边框,在"开始"选项卡→"字体"功能组中,设置字体为 "Times New Roman",其他默认,操作完成。

保存并关闭文件, 整套试题操作完成。

# 试题 12 发现小行星

#### 试题描述

### 一、考试说明

1. 在本题文件夹中,已有 PPT.pptx 文件。

127

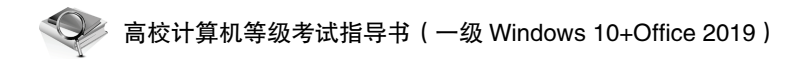

2. 单击"回答"按钮,将打开本题文件夹。请按要求对该文件夹中的 PPT.pptx 文件进行操作,注意及时保存操作结果。

3. 考生在做题时,不得对 PPT.pptx 文件进行操作要求以外的更改。

## 二、题目要求

1. 将标题文字"发现小行星"设置为隶书、文字字号为60,文字效果为"阴影"。

2. 将演示文稿的主题设置为"切片",并应用于所有幻灯片。

3. 对第6张含有4张图片的幻灯片,按照从左到右,从上到下的出现顺序,设置该4张 图片的动画效果为:每张图片均采用"翻转式由远及近"。

4. 将第3张幻灯片中的"气候绝佳"上升到上一个较高的标题级别。

5. 在所有幻灯片中插入幻灯片编号。

#### 操作过程

1. 将标题文字"发现小行星"设置为隶书、文字字号为60,文字效果为"阴影"

(1) 单击第1张幻灯片的标题"发现小行星"的边框,选中整个标题。

(2)在"开始"选项卡→"字体"功能组中,设置字体为"隶书",字号为 60,并单击 "S"标记按钮,设置文字效果为"阴影",其他不变。

2. 将演示文稿的主题设置为"切片",并应用于所有幻灯片

选择任一张幻灯片,选择"设计"选项卡→"主题"→"切片",演示文稿所有幻灯片自动使用当前所选主题,设置完成。

3. 对第6张含有4张图片的幻灯片,按照从左到右,从上到下的出现顺序,设置该4张 图片的动画效果为:每张图片均采用"翻转式由远及近"

(1)选择第6张幻灯片,单击"动画"选项卡→"高级动画"→"动画窗格",在动画窗 格中,确认当前幻灯片未设置动画。

(2) 按顺序单击左上方第1张图片,设置"动画"选项卡→"进入"→"翻转式由远及近";在动画窗格中,当前动画次序为1。

(3) 按照题目要求,依次选择其余3张图片,设置相同的动画,在动画窗格中确认相应 的出现顺序,完成操作。

4. 将第3张幻灯片中的"气候绝佳"上升到上一个较高的标题级别

选择第3张动画片中的文字"气候绝佳",按 Shift+Tab 组合键,"气候绝佳"上升到上一 个较高的标题级别,也就是它与文字"夜空万里无云"为同一标题级别。

5. 在所有幻灯片中插入幻灯片编号

选择"插入"选项卡→"文本"→"插入幻灯片编号",弹出"页眉和页脚"对话框,勾选"幻灯片编号",单击"全部应用"按钮,完成操作,如图 3-13 所示。

| 页眉和页脚               |              |                     | ? ×        |   |
|---------------------|--------------|---------------------|------------|---|
| 幻灯片 备注和讲义           |              |                     |            |   |
| 幻灯片包含内容             |              |                     | 预览         |   |
| □ 日期和时间( <u>D</u> ) |              |                     | ·····      |   |
| ○ 自动更新( <u>U</u> )  |              |                     |            |   |
| 2021/1/24           | ~            |                     | <b>_</b> _ |   |
| 语言(国家/地区)(L):       | 日历类型(C):     |                     |            |   |
| 中文(中国)              | ✓ 公历         | $\sim$              |            |   |
| 固定(X)               |              |                     |            |   |
|                     |              |                     |            |   |
| ☑ 幻灯片编号(№)          |              |                     |            |   |
| □ 页脚(E)             |              |                     |            |   |
|                     |              |                     |            |   |
| □ 長期幻灯出由太易云(S)      |              |                     |            |   |
|                     |              |                     |            |   |
|                     |              |                     |            |   |
|                     | [            | 应用( <u>A</u> ) 全部应用 | 取消         | 1 |
|                     | 图 3-13 插入幻灯片 | <br>计编号             | 101        |   |
|                     |              | 1467                | KX11       |   |

# 试题 13 数据通信技术和网络

## 试题描述

## 一、考试说明

1. 在本题文件夹中,已有 PPT.pptx 文件。

2. 单击"回答"按钮,将打开本题文件夹。请按要求对该文件夹中的 PPT.pptx 文件进行 操作,注意及时保存操作结果。

3. 考生在做题时,不得对 PPT.pptx 文件进行操作要求以外的更改。

## 二、题目要求

1. 将第1张幻灯片的主标题设置为"数据通信技术和网络",字体为"隶书",字号默认。

2. 在每张幻灯片的日期区插入演示文稿的日期和时间,并设置为自动更新(采用默认日 期格式)。

3. 将第 2 张幻灯片的版式设置为垂直排列标题与文本,背景设置为"鱼类化石"纹理效果。

4. 给第3张幻灯片的剪贴画建立超链接,链接到"上一张幻灯片"。

5. 将演示文稿的主题设置为"主要事件",应用于所有幻灯片。

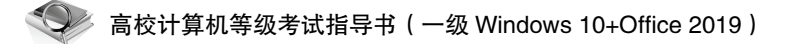

#### 【操作过程】

 将第1张幻灯片的主标题设置为"数据通信技术和网络",字体为"隶书",字号默认
 (1)单击第1张幻灯片的标题文本框,输入"数据通信技术和网络";单击标题边框,选 中整个标题。

(2) 在"开始"选项卡→"字体"功能组中,设置字体为"隶书",其他不变。

2. 在每张幻灯片的日期区插入演示文稿的日期和时间,并设置为自动更新(采用默认日 期格式)

选择"插入"选项卡→"文本"→"日期和时间",弹出"页眉和页脚"对话框。勾选"日 期和时间",选择"自动更新",单击"全部应用"按钮,完成操作,如图 3-14 所示。

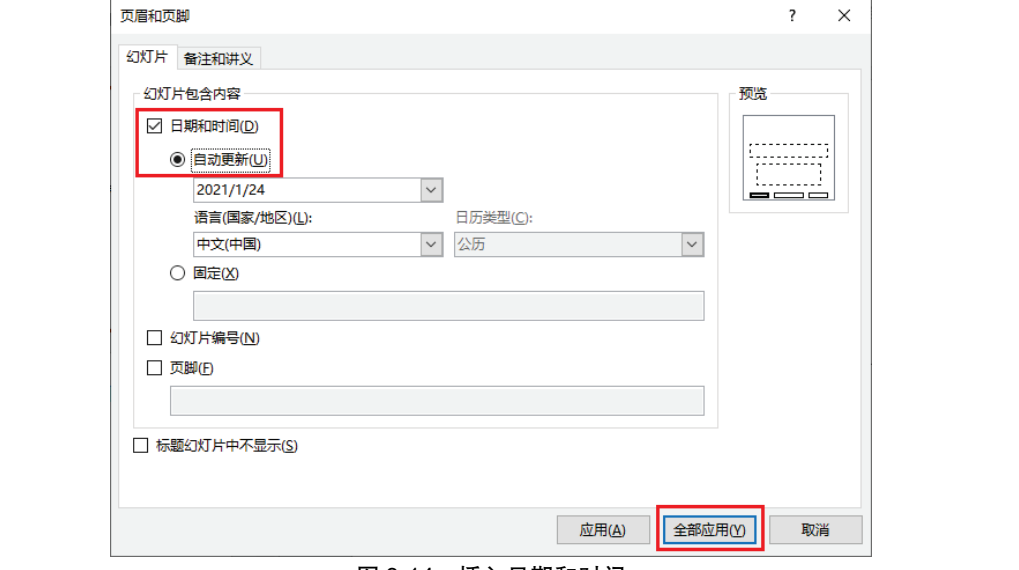

图 3-14 插入日期和时间

8. 将第2张幻灯片的版式设置为垂直排列标题与文本,背景设置为"鱼类化石"纹理效果

(1)选择第2张幻灯片,在空白区域右击,选择"版式"→"垂直排列标题与文本"命令。

(2)右击幻灯片空白区域,选择"设置背景格式"。在"设置背景格式"任务窗格中,先选择"填充"→"图片或纹理填充",再在"纹理"下拉框中选择"鱼类化石",完成设置。

4. 给第3张幻灯片的剪贴画建立超链接,链接到"上一张幻灯片"

(1)选择第3张幻灯片中的图片并右击,选择"超链接"命令。

(2) 在弹出的"插入超链接"对话框中,"链接到"选择"本文档中的位置","请选择文档中的位置"设为"上一张幻灯片",确定完成。

5. 将演示文稿的主题设置为"主要事件",应用于所有幻灯片

选择任一张幻灯片,选择"设计"选项卡→"主题"→"主要事件",演示文稿中所有幻 灯片自动使用当前所选主题,设置完成。

所有

# 试题 14 植物对水分的吸收和利用

#### 【试题描述

一、考试说明

1. 在本题文件夹中,已有 PPT.pptx 文件。

2. 单击"回答"按钮,将打开本题文件夹。请按要求对该文件夹中的 PPT.pptx 文件进行 操作,注意及时保存操作结果。

3. 考生在做题时,不得对 PPT.pptx 文件进行操作要求以外的更改。

## 二、题目要求

1. 将第2张幻灯片的一级文本的项目符号均设置为"√",其他不变。

2. 将第3张幻灯片的图片超链接到第2张幻灯片。

3. 将第1张幻灯片的版式设置为"标题幻灯片"。

4. 在第4张幻灯片的日期区中插入自动更新的日期和时间(采用默认日期格式)。

5. 将第2张幻灯片中文本的动画效果设置为进入时"飞入"。

## 操作过程

1. 将第2张幻灯片的一级文本的项目符号均设置为"√",其他不变

在第2张幻灯片中,单击内容文本边框,选择"开始"选项卡→"段落"→"项目符号", 设置为"√",操作完成。

2. 将第3张幻灯片的图片超链接到第2张幻灯片

(1) 在第3张幻灯片中选择文本"机会成本", 右击, 选择"超链接"命令。

(2) 在弹出的"插入超链接"对话框中,"链接到"选择"本文档中的位置","请选择文档中的位置"设为"2.一、水分的吸收",确定完成。

3. 将第1张幻灯片的版式设置为"标题幻灯片"

选择第1张幻灯片,在空白区域右击,选择"版式"→"标题幻灯片"命令。

4. 在第4张幻灯片的日期区中插入自动更新的日期和时间(采用默认日期格式)

选择第4张幻灯片,选择"插入"选项卡→"文本"→"日期和时间",弹出"页眉和页 脚"对话框。勾选"日期和时间",选择"自动更新",单击"应用"按钮,完成操作。

5. 将第2张幻灯片中文本的动画效果设置为进入时"飞入"

选择第2张幻灯片中的文本,单击文本的边框,再单击"动画"选项卡→"进入"→"飞 入",完成当前内容的动画效果设置。

# 试题 15 大熊猫

试题描述

一、考试说明

1. 在本题文件夹中,已有 PPT.pptx 文件。

2. 单击"回答"按钮,将打开本题文件夹。请按要求对该文件夹中的 PPT.pptx 文件进行 操作,注意及时保存操作结果。

3. 考生在做题时,不得对 PPT.pptx 文件进行操作要求以外的更改。

### 二、题目要求

1. 在文档的最后添加一张幻灯片,设置其版式为"标题幻灯片",在主标题区输入文字 "The End"(不包括引号)。

2. 设置页脚, 使除标题版式幻灯片外, 所有幻灯片(即第2至第6张)的页脚文字为"国宝大熊猫"(不包括引号)。

3. 将"作息制度"所在幻灯片中的表格对象,设置动画效果为进入"自右侧 擦除"。

4. 将"活动范围"所在幻灯片中的"因此活动量也相应减少"降低到下一个较低的标题 级别。

5. 将"大熊猫现代分布区"所在幻灯片的文本区,设置行距: 1.2行。

#### 操作过程

1. 在文档的最后添加一张幻灯片,设置其版式为"标题幻灯片",在主标题区输入文字 "The End"(不包括引号)

(1) 在 PowerPoint 左侧的目录区中,单击最后一张幻灯片,再单击"开始(或插入)"选项卡→"新建幻灯片"下拉框→"标题幻灯片",生成新幻灯片。

(2)单击新添加的幻灯片,选择标题文本框输入文字"The End",操作完成。

2. 设置页脚, 使除标题版式幻灯片外, 所有幻灯片(即第2至第6张)的页脚文字为"国 宝大熊猫"(不包括引号)

(1)选择任一幻灯片,选择"插入"选项卡→"文本"功能组→"页眉和页脚",弹出"页 眉和页脚"对话框。

(2) 勾选"页脚"复选框,输入文字"国宝大熊猫"(不包括引号),并勾选"标题幻灯 片中不显示",单击"全部应用"按钮,如图 3-16 所示,操作完成。

3. 将"作息制度"所在幻灯片中的表格对象,设置动画效果为进入"自右侧 擦除"

选择"作息制度"所在幻灯片(第6张),单击幻灯片表格对象的边框,单击"动画"选项卡→"进入"→"飞入",再打开"效果选项"下拉框,选择"自右侧",完成当前内容的

动画效果设置。

| 可眉和页脚          |        | ? ×        |
|----------------|--------|------------|
| 幻灯片 备注和讲义      |        |            |
| 幻灯片包含内容        |        | 预览         |
| 日期和时间(D)       |        |            |
| ○ 自动更新(U)      |        | (,)        |
| 2021/1/24      | $\sim$ |            |
| 语言(国家/地区)(L):  |        |            |
| 中文(中国)         | ✓ 公历   | $\sim$     |
| ● 固定(X)        |        |            |
|                |        |            |
| □ 幻灯片编号(N)     |        |            |
| ☑ 页脚(E)        |        |            |
| 国宝大熊猫          |        |            |
|                |        |            |
| ✓ 标题幻灯片中不显示(S) |        |            |
|                |        |            |
|                | 应用(A)  | 全部应用(Y) 取消 |
| F              |        |            |

图 3-16 页脚设置

4. 将"活动范围"所在幻灯片中的"因此活动量也相应减少"降低到下一个较低的标题 级别

选择"活动范围"所在幻灯片(第5张)中的文字"因此活动量也相应减少",按 Tab 键, 使该文字降低到下一个较低的标题级别,也就是它与文字"也减少了为吃喝而到处奔波所耗 费的能量。"为同一标题级别。

5. 将"大熊猫现代分布区"所在幻灯片的文本区,设置行距: 1.2 行

(1)选择"大熊猫现代分布区"所在幻灯片(第4张),单击内容文本的边框,选择整个内容文本框对象。

(2)单击"开始"选项卡→"段落"组右下脚的扩展按钮,弹出"段落"对话框,如图 3-17 所示。设置"行距"为"多倍行距","设置值"为"1.2",单击"确定"按钮,完成操作。

| 段潛                                                     | ?      | ×  |
|--------------------------------------------------------|--------|----|
| 缩进和间距(I) 中文版式(H)                                       |        |    |
| □□□□□□□□□□□□□□□□□□□□□□□□□□□□□□□□□□□□□□                 |        |    |
| 对齐方式(G): 左对齐 🗸                                         |        |    |
| □□□□□□□□□□□□□□□□□□□□□□□□□□□□□□□□□□□□□□                 |        |    |
| 文本之前( <u>R</u> ): ★ 特殊( <u>S</u> ): ★ 度量值( <u>Y</u> ): | *      |    |
| │ □ □ □ □ □ □ □ □ □ □ □ □ □ □ □ □ □ □ □                |        |    |
| 段前(B): 7.68 磅 😜 行距(N): 多倍行距 🗸 设置值(A) 1.2               | ▲<br>▼ |    |
| 段后(E): 0 磅                                             |        |    |
|                                                        |        |    |
| 制表位[] 确定                                               | 取消     | Ξ́ |
| 图 3-17 行距设置                                            |        |    |